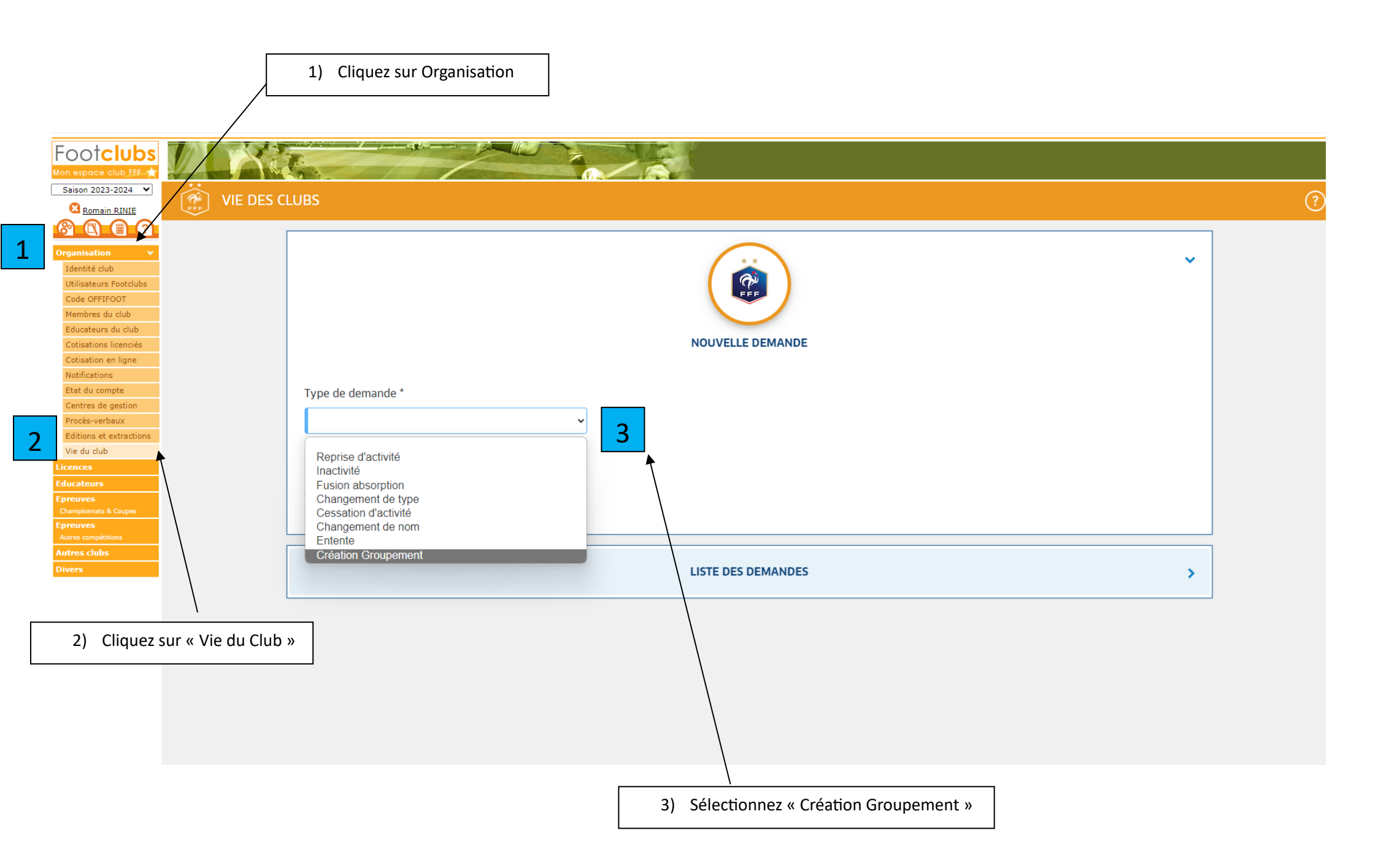

| Article 39 ter des rè                                                             | glements généraux de la F.F.F. |                                        |  |
|-----------------------------------------------------------------------------------|--------------------------------|----------------------------------------|--|
| Saison concernée *                                                                | ~                              |                                        |  |
| Informations générales                                                            | Nom abrégé *                   | Couleurs *                             |  |
| Nom                                                                               | Nom abrégé                     | Couleurs                               |  |
|                                                                                   |                                |                                        |  |
| Type de groupement*                                                               | Durée du groupement *          | Création d'une association ?*          |  |
| Type de groupement*<br>✓ Jeunes * Séniors<br>Féminines *                          | Durée du groupement *          | Création d'une association ?*<br>→ Oui |  |
| Type de groupement*<br>✓ Jeunes * Séniors<br>Féminines *<br>Catégorie obligatoire | Durée du groupement * <b>O</b> | Création d'une association ?*<br>∽ Oui |  |

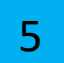

## Coordonnées du groupement

| <u>Rue</u> *         |                  | <u>Complément</u> | <u>Lieu-dit</u> |
|----------------------|------------------|-------------------|-----------------|
| Rue                  |                  |                   |                 |
| <u>Code postal</u> * | <u>Commune</u> * |                   |                 |
| Code postal          | ~                |                   |                 |
|                      |                  |                   |                 |

## Correspondant du groupement

| <u>N° de licencié</u> * | <u>Nom</u> *        | Prénom *                             |          |            |
|-------------------------|---------------------|--------------------------------------|----------|------------|
| N° de licencié          | Nom                 | Prénom                               |          | Rechercher |
| <u>Rue</u> *            |                     | <u>Complément</u>                    | Lieu-dit |            |
| Rue                     |                     |                                      |          |            |
| <u>Code postal</u> *    | <u>Commune</u> *    |                                      |          |            |
| Code postal             | Commune             |                                      |          |            |
| <u>Email*</u>           | Confirmation Email* | Mobile* Format autorisé : 0123456789 |          |            |
| Email                   | Email               | Mobile                               | Ŀ.       |            |

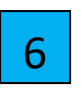

6) Recherchez et validez les clubs constituant le groupement

## Club(s) constituant le groupement

## <u>Club(s)</u>

| Recherche (n° d'affiliation, nom du club,) | Club                   | PV d'AG * <b>()</b> Formats autoris | sés : jpeg, jpg, png et pdf |
|--------------------------------------------|------------------------|-------------------------------------|-----------------------------|
| Recherche                                  | 504125 - F.C. ENTZHEIM | Choisir un fichier                  | Parcourir                   |
| Recherche                                  | ~                      | Choisir un fichier                  | Parcourir                   |
| Ajouter                                    |                        |                                     |                             |
|                                            |                        |                                     |                             |
| Pièce(s) justificative(s)                  |                        |                                     |                             |
| Formats autorisés : jpeg, jpg, png et pdf  |                        |                                     |                             |
| Convention de groupement * <b>0</b>        |                        |                                     |                             |

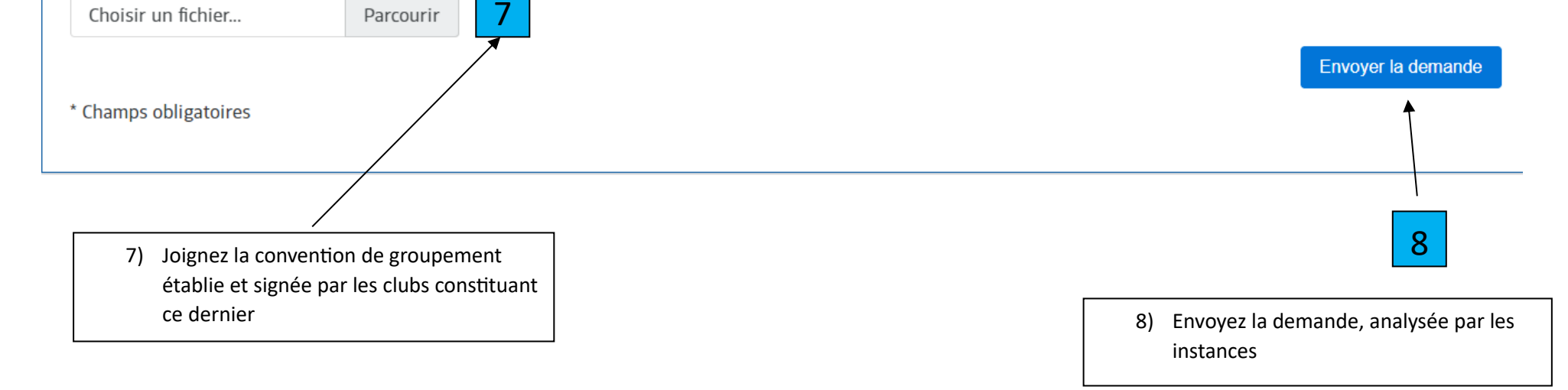